## **Telepractice Troubleshooting**

| lssue                                                                   | Reasons                                                                                                    | Solution                                                                                                    |  |  |
|-------------------------------------------------------------------------|----------------------------------------------------------------------------------------------------|----------------------------------------------------------------------------------------------------|--|--|
| lf you can't connect<br>to the call                                     | <ul> <li>There is no internet connectivity<br/>on one end</li> <li>The video service is down</li> <li>Video conference is blocked or<br/>restricted</li> </ul>                                                                                                    | <ul> <li>Check that all devices are plugged in and turned on</li> <li>Ensure all cables are connected</li> <li>Try rebooting the equipment (I.e. turn it off, wait for 10 seconds and turn it back on)</li> </ul>                                                                                                    |  |  |
| If you are having<br>connection issues<br>or if your session<br>freezes | <ul> <li>Poor Internet service quality<br/>(e.g. network congestion,<br/>internet black spot)</li> </ul>                                                                                                    | <ul> <li>Make sure others in your home<br/>are not streaming movies or<br/>video clips</li> <li>Sit near the Wifi Modem</li> <li>Switch off your camera if<br/>not required</li> <li>Upgrade your internet plan</li> </ul>                                                                                                    |  |  |
| lf you can't see them<br>or they can't see you                          | <ul> <li>The video is disabled</li> <li>The camera is not functioning or connected</li> <li>Lighting in the room is too dark</li> <li>Positioning of the camera</li> </ul>                                                                                                    | <ul> <li>Make sure the video is selected<br/>on MS Teams</li> <li>Adjust the positioning of<br/>the camera</li> <li>Ensure good lighting (in front<br/>not behind you)</li> </ul>                                                                                                    |  |  |
| lf you can't hear<br>them or they can't<br>hear you                     | <ul> <li>The mute button is on</li> <li>The correct microphone is<br/>not selected</li> <li>The microphone is disabled or<br/>the audio is disabled</li> <li>The microphone is not<br/>functioning or connected</li> <li>No speakers or headphones<br/>are available</li> </ul> | <ul> <li>Ensure both the microphone and the audio are unmuted in MS Teams</li> <li>Depending on the device used there may be multiple microphones or speakers. Make sure to select the correct one</li> <li>On MS Teams, click on the three dots on the top bar (black) in the right-hand corner inside the videocall and click device settings</li> <li>Se Se Se Se Se Se Se Se Se Se Se Se Se S</li></ul> |  |  |

Continues on next page

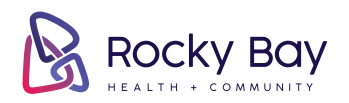

RB002-TPTrbl-FEB22

| Turning off MS<br>Teams from opening<br>automatically on<br>your computer | When you download the MS<br>Teams app the settings will<br>default to opening automatically<br>and continuing to run when<br>closed, which can slow your<br>computer down | • To turn off these settings, open<br>the MS Teams App. Click the<br>three dots on the top purple bar<br>on the right side (not inside the<br>videocall)                      |  |  |
|---------------------------------------------------------------------------|----------------------------------------------------------------------------------------------------|----------------------------------------------------------------------------------------------------|--|--|
|                                                                           |                                                                                                    | 💮 😱 – 🗇 🗙                                                                                                    |  |  |
|                                                                           |                                                                                                    | <ul> <li>Click settings and select general</li> <li>Uncheck the boxes for 'Auto start application' and 'On close keep the application running' (see picture below)</li> </ul> |  |  |

## Settings

| ŝ          | General            | Them                                                                                                    | le                                                                                     |      |  |               |  |  |
|------------|--------------------|----------------------------------------------------------------------------------------------------|----------------------------------------------------------------------------------------|------|--|---------------|--|--|
| <b>a</b> = | Accounts           | a                                                                                                    |                                                                                        |      |  |               |  |  |
|            | Plans and upgrades |                                                                                                    | •                                                                                      |      |  |               |  |  |
| Ô          | Privacy            |                                                                                                    | _                                                                                      |      |  |               |  |  |
| Q          | Notifications      | Defa                                                                                                    | ult                                                                                    | Dark |  | High contrast |  |  |
| $\odot$    | App permissions    | Annelisedian                                                                                                    |                                                                                        |      |  |               |  |  |
|            |                    | Application                                                                                                    |                                                                                        |      |  |               |  |  |
|            |                    | to restart, right-click the learns icon in the taskbar, then select Quit. Then reopen learns.                                                                                  |                                                                                        |      |  |               |  |  |
|            |                    | Auto-start application                                                                                                    |                                                                                        |      |  |               |  |  |
|            |                    | Open application in background                                                                                                    |                                                                                        |      |  |               |  |  |
|            |                    | On close, keep the application running                                                                                                    |                                                                                        |      |  |               |  |  |
|            |                    | <ul> <li>Disable GPU hardware acceleration (requires restarting Teams)</li> <li>Register Teams as the chat app for Office (requires restarting Office applications)</li> </ul> |                                                                                        |      |  |               |  |  |
|            |                    |                                                                                                    |                                                                                        |      |  |               |  |  |
|            |                    |                                                                                                    | <ul> <li>Enable logging for meeting diagnostics (requires restarting Teams)</li> </ul> |      |  |               |  |  |
|            |                    | Open new chat in <ul> <li>Main window</li> <li>New window</li> </ul>                                                                                                    |                                                                                        |      |  |               |  |  |
|            |                    |                                                                                                    |                                                                                        |      |  |               |  |  |

## If you are still having problems call your therapist who will be happy to help you.

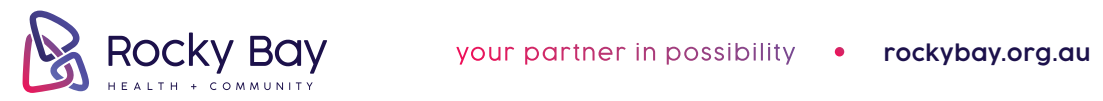

**in ()** 💿 🖸 RB002-TPTrbl-FEB22

 $\times$